## Snabbstartsguide iPhone

SPC Connect

Applikationen SPC Connect finns tillgänglig på App Store.

För att komma igång med SPC Connect på din iPhone, ladda ned applikationen, sedan:

- 1. Skapa ett konto med SPC Connect:
  - a. Öppna applikationen, SPC Connecttryck sedan på **Användare** Abgst upp till vänster på skärmen, tryck sedan på **Registrera nu**.
  - b. Ange din information, godkänn servicevillkoren och tryck sedan på **Skicka**.
  - c. Klicka på bekräftelselänken i aktiveringsbrevet som skickas till den epostadress som du angav vid registreringen.
- 2. Logga in på applikationen med hjälp av det användarnamn och lösenord du registrerade.
- 3. Registrera din central/dina centraler:
  - a. Tryck på Inställningar Milängst ner på skärmen, tryck på Paneler, tryck sedan Lägg till Panel.
  - b. Ange ett platsnamn, ange sedan **Reg. ID**, **Panel Username** och **Panel Iösernord** som du fått av din centralinstallatör.
  - c. Tryck på Sänd.

Registrera din central med hjälp av dessa uppgifter:

| Reg. ID:         |  |
|------------------|--|
| Panel Username:  |  |
| Panel lösernord: |  |

- 4. Visa och hantera din central/dina centraler:
  - a. Tryck på **Platser** i navigeringssidfoten för att visa listan av centraler och platser.
  - b. Tryck på centralen eller den plats som du vill visa.
  - c. På skärmen Platssammanfattning, tryck på en ikon för att Frånkoppling/Deltillkoppling/Tillkoppling centralen; tryck på ett larm för att öppna en skärm där du kan Bortkoppla/Ta bort bortkoppling/Isolera/Ta bort isolering av larm; eller tryck på ett område för att öppna en skärm där du kan Frånkoppling/Deltillkoppling/Tillkoppling området.

Apples logotyp, iPhone, iPod touch och iTunes är varumärken som tillhör Apple Inc. och är registrerade i USA och andra länder. För mer information om SPC Connect, se *http://van.fyi?Link=connect\_user*.

Viktigt: Alla användare av SPC Connect måste ha ett eget SPC Connect-konto och unikt lösenord: dela inte konton eller lösenord med familjemedlemmar eller kollegor. Säkerställ att ditt SPC Connect-lösenord är säkert: avslöja det inte för någon. Använd en säker e-postadress när du registrerar dig på SPC Connect: ditt e-postkonto kan användas för att återställa/ändra ditt SPC

Connect-lösenord. Om din telefon försvinner eller blir stulen, logga in på www.spcconnect.com och ändra ditt lösenord omedelbart. Aktivera funktionen lösenordsskydd i SPC Connect-applikationen (under **Inställningar > Säkerhet**). Aktivera huvudlösenordsskyddet på din mobil för att säkerställa högre säkerhetsskydd.

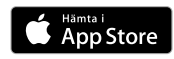

| Avbryt            | Registrera Nu              | Sänd |  |  |
|-------------------|----------------------------|------|--|--|
| Login Information |                            |      |  |  |
| Användarr         | namn                       |      |  |  |
| Anvär             | ndarnamn måste vara unikt. |      |  |  |
| Lösenord          |                            |      |  |  |
| Bekräfta lö       | isenord                    |      |  |  |

| Avbryt       | Lägg till Panel | Sänd |
|--------------|-----------------|------|
| Objektsnam   | n               |      |
| Reg. ID      |                 |      |
| Panel Usern  | ame             |      |
| Panel lösend | ord             |      |
|              |                 |      |

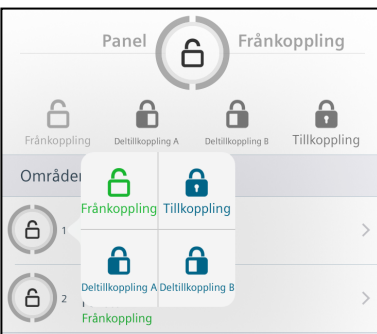

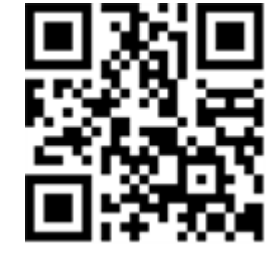